# MON COMPTE FORMATION

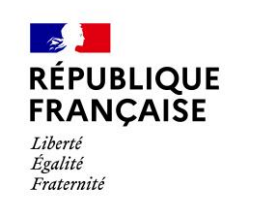

CAPIAT

• CAP VERS VOS COMPÉTENCES •

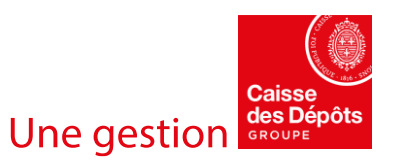

# GUIDE D'UTILISATION MON COMPTE FORMATION

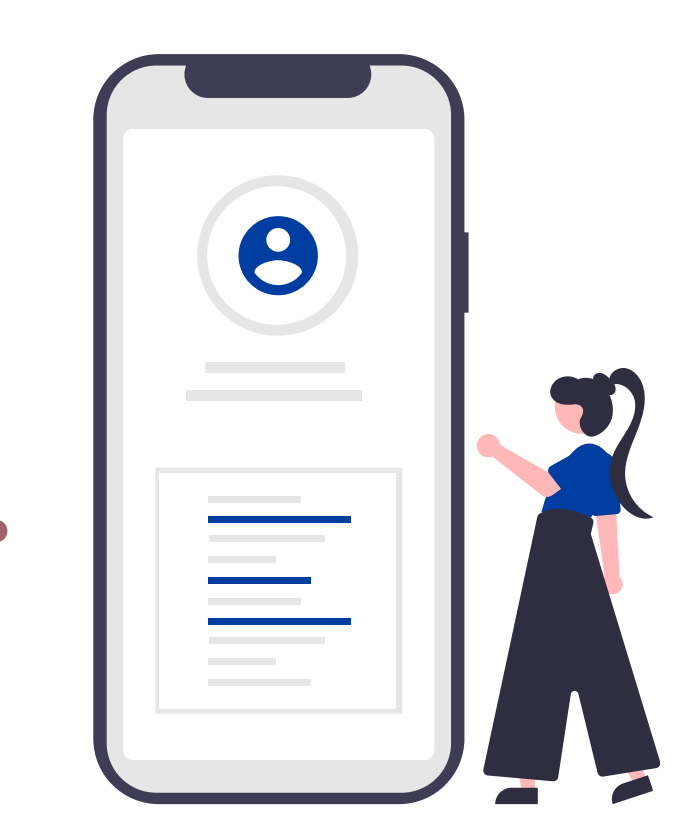

## JE MOBILISE MES AIDES AU FINANCEMENT IMMÉDIATES

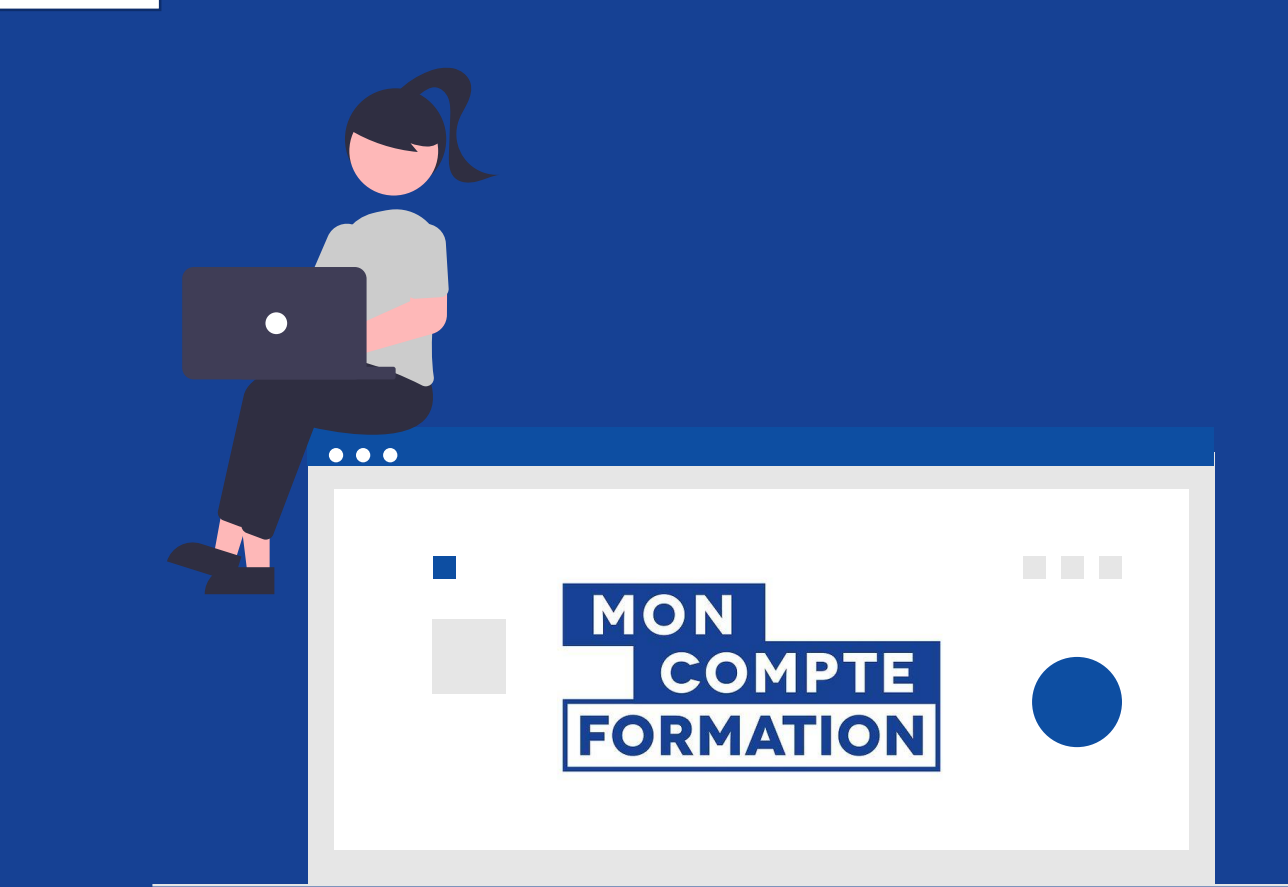

## **JE CONSULTE LA FICHE FORMATION**

Je visualise le **détail de la formation** et les **organismes** qui peuvent me financer.

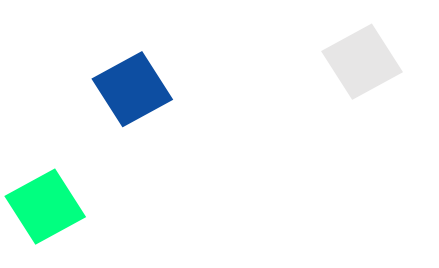

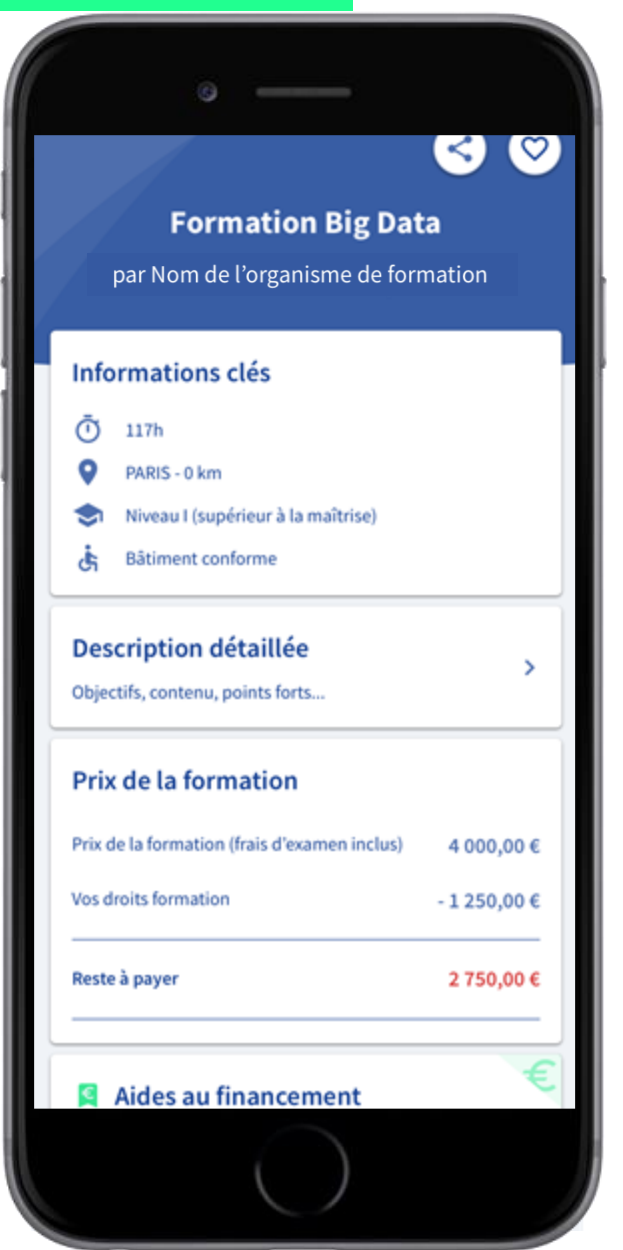

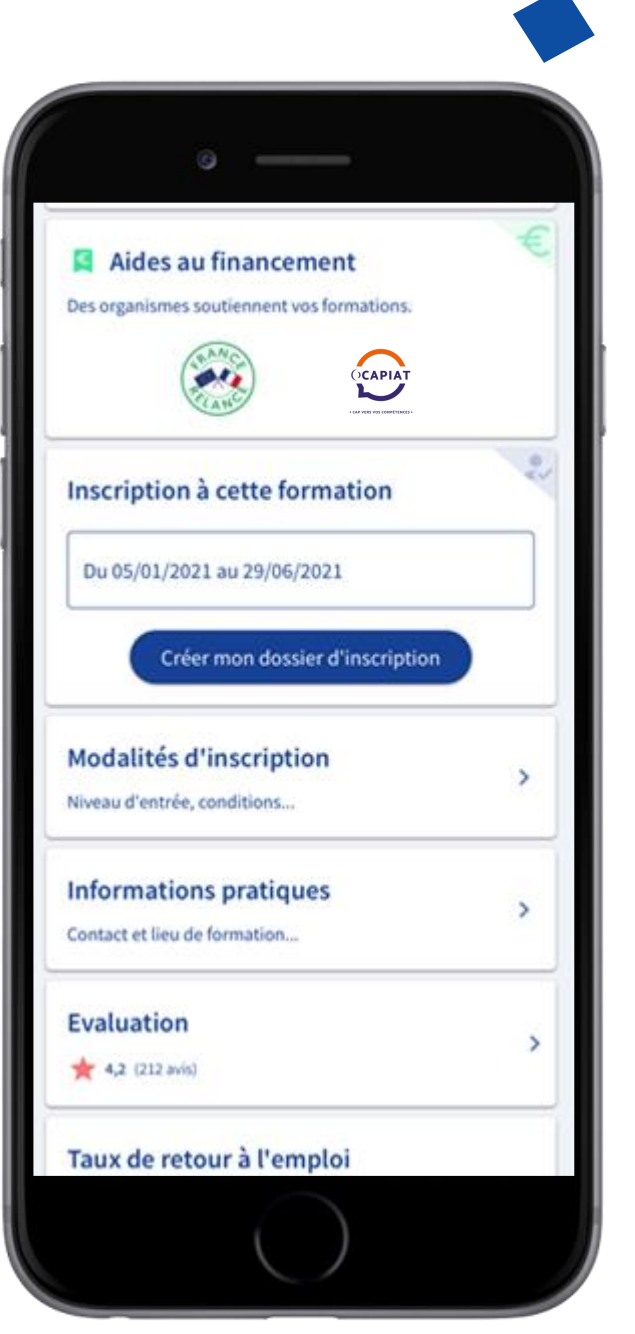

### **POUR EN SAVOIR PLUS SUR LA FORMATION**

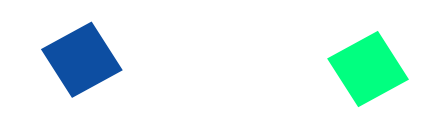

#### Description détaillée, infos pratiques, évaluation

| • — • ))                                                                                                    |
|----------------------------------------------------------------------------------------------------|
| < li>                                                                                                    |
| Description détaillée                                                                                                    |
| Points forts de la formation                                                                                                    |
| La formation répond aux besoins des entreprises. Large<br>panorama des techniques statistiques pour le big data,<br>appréhension des limites de ces méthodes, mises en<br>pratiques sur des situations réelles. Intervenants<br>spécialistes et chercheurs reconnus.                                                                                                    |
| Objectifs de la formation                                                                                                    |
| La formation vise l'acquisition du bloc 4 de la certification<br>Mathématiques et applications. La certification vise à<br>former des experts dans le domaine du Big Data. Elle a pour<br>objectifs : l'application des mathématiques dans différents<br>secteurs de l'industrie, des services et de la recherche, la<br>modélisation et prévision des phénomènes complexes,<br>l'utilisation des logiciels de modélisation et de simulation,<br>la conception des modèles numériques et statistiques,<br>l'analyse et interprétation des données complexes. Le Bloc<br>4 "Appui à la transformation en contexte professionnell" a<br>les objectifs principaux suivants : - Gérer des contextes<br>professionnels ou d'études complexes, imprévisibles et qui<br>nécessitent des approches stratégiques nouvelles - Prendre<br>des responsabilités pour contribuer aux savoirs et aux<br>pratiques professionnelles et/ou pour réviser la<br>performance stratégique d'une équipe - Conduire un projet<br>(conception, pilotage, coordination d'équipe, mise en<br>oeuvre et gestion, évaluation, diffusion) pouvant mobiliser |
| $\bigcirc$                                                                                                    |

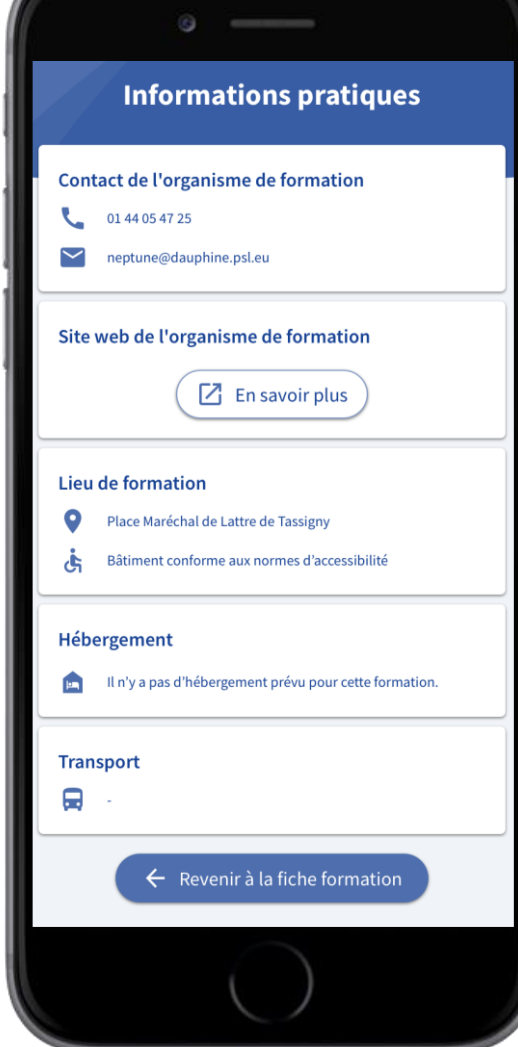

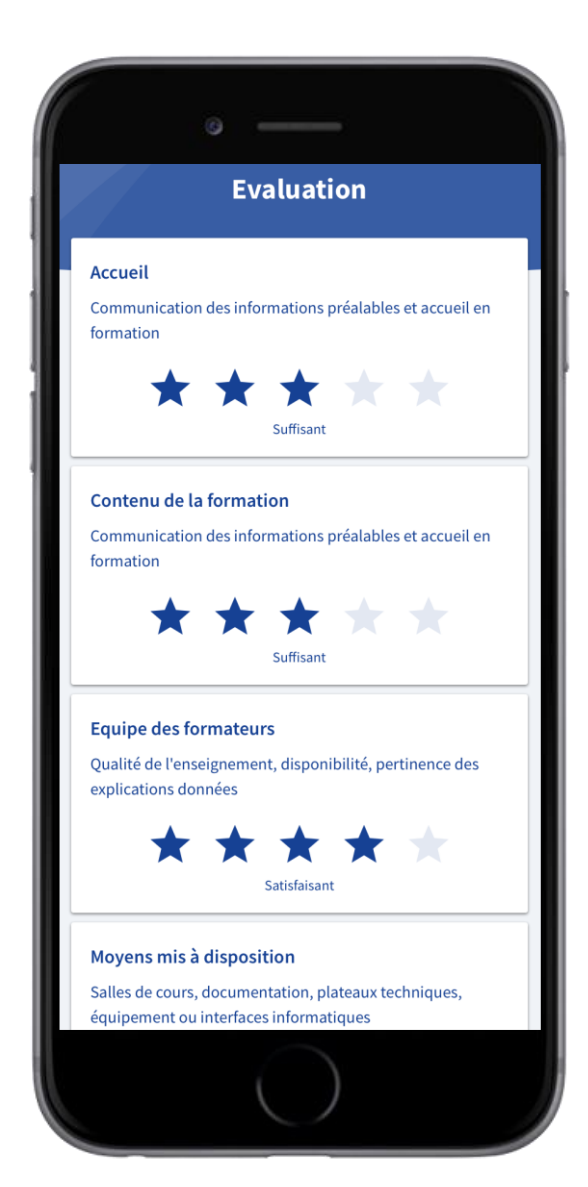

## **JE CRÉE MON DOSSIER D'INSCRIPTION**

Je clique sur « **Créer mon dossier d'inscription** ».

Un **outil de simulation**\* m'indique **à titre indicatif** les aides immédiates auxquelles je peux être éligible.

Les aides immédiates seront définitives à la **validation de mon dossier**.

> \* L'outil de simulation sera disponible à partir de septembre 2021

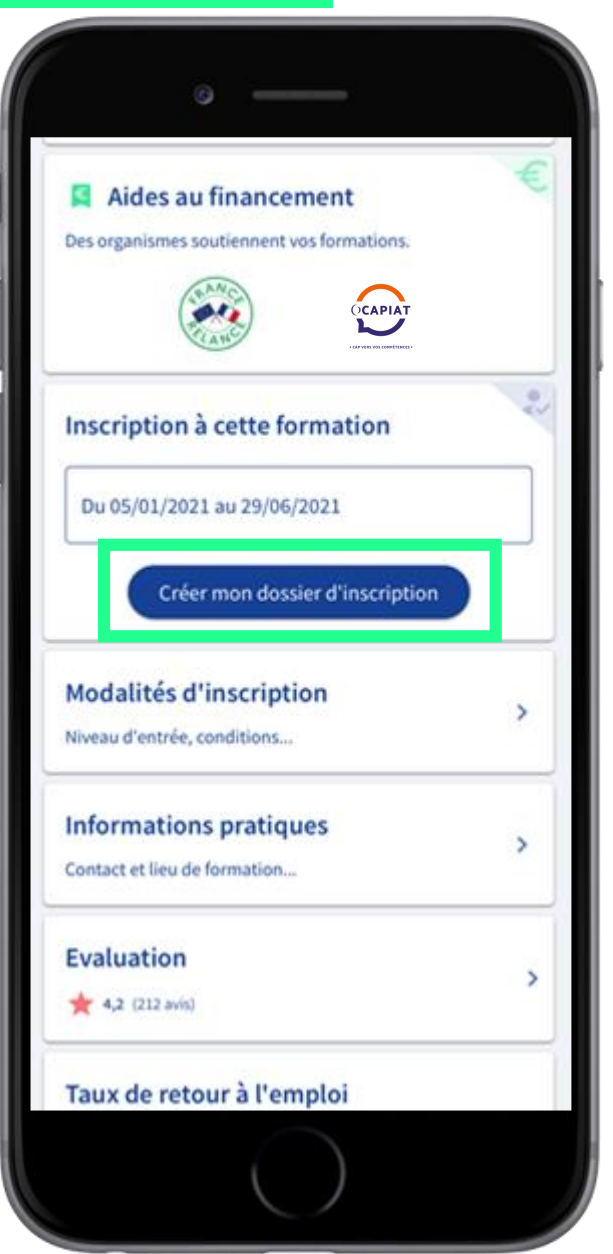

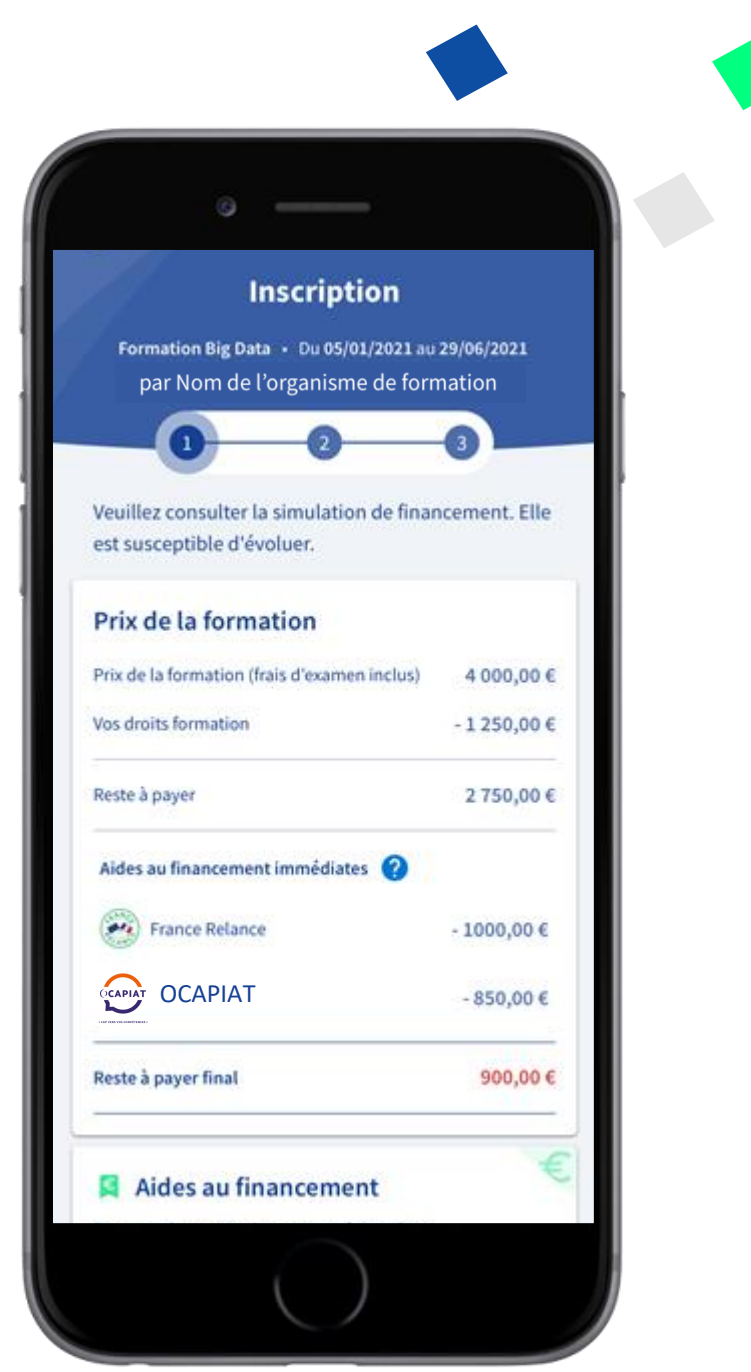

#### Je peux demander une **dotation à mon employeur** en lui fournissant le document PDF à télécharger.

| • —                                                                                                    | -                         |
|----------------------------------------------------------------------------------------------------|---------------------------|
| Aides au financement immédiate                                                                           | :5 🕜                      |
| France Relance                                                                                           | - 1000,00 €               |
| OCAPIAT                                                                                                  | -850,00€                  |
| Reste à payer final                                                                                      | 900,00 €                  |
| Aides au financeme<br>Des organismes soutiennent vos fo                                                  | nt<br>ormations.          |
| Vous souhaitez demand<br>financement à votre em<br>Vos informations seront enregistré<br>E Demander un f | ler un<br>pployeur<br>es. |
| Vous souhaitez continu<br>d'inscription                                                                  | er votre dossier          |
| $\square$                                                                                                | )                         |

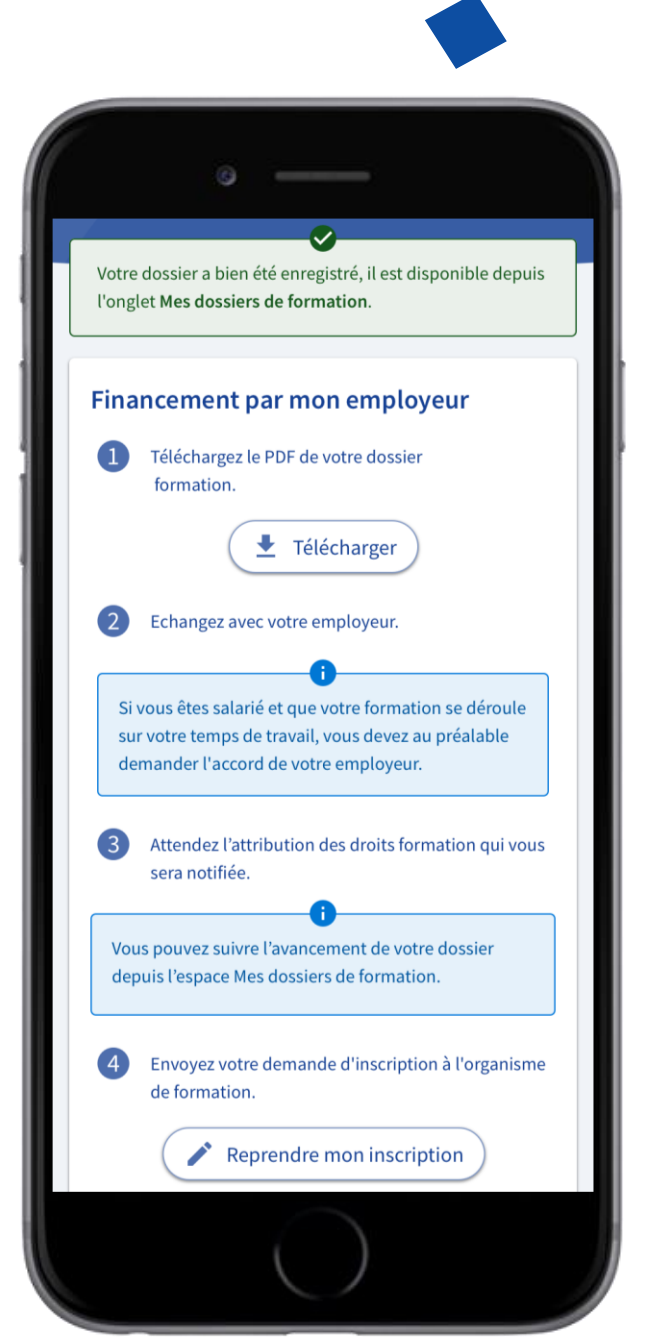

## JE DEMANDE UNE DOTATION À MON EMPLOYEUR

## **JE COMPLÈTE MON DOSSIER**

Je complète mon dossier avec les **informations personnelles** demandées.

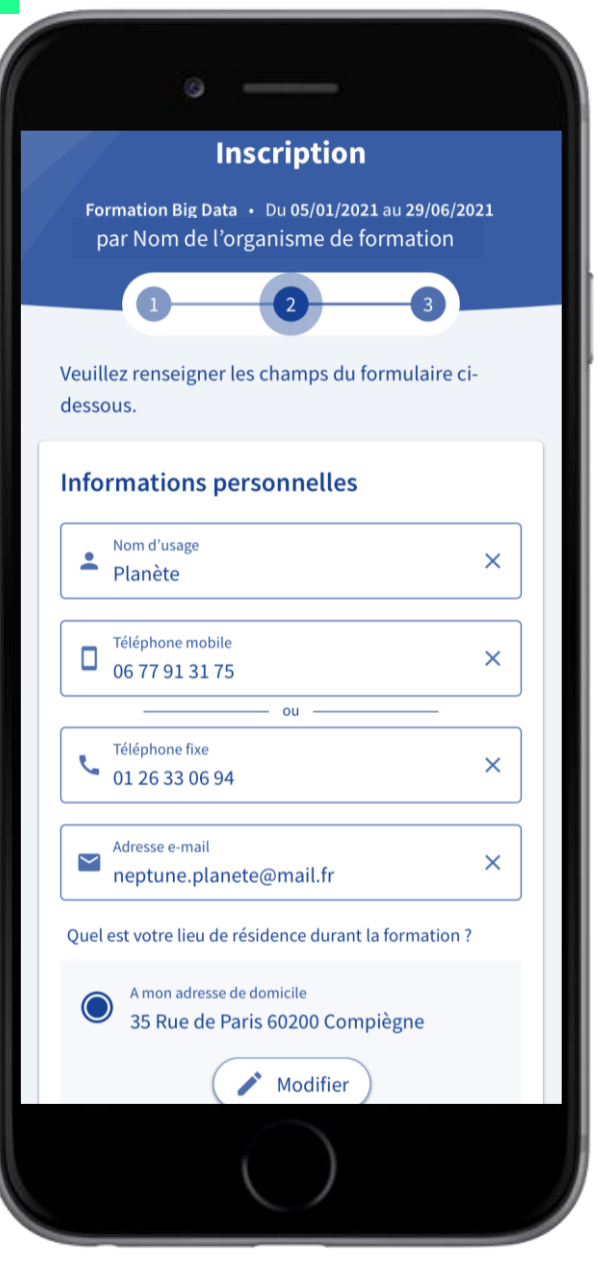

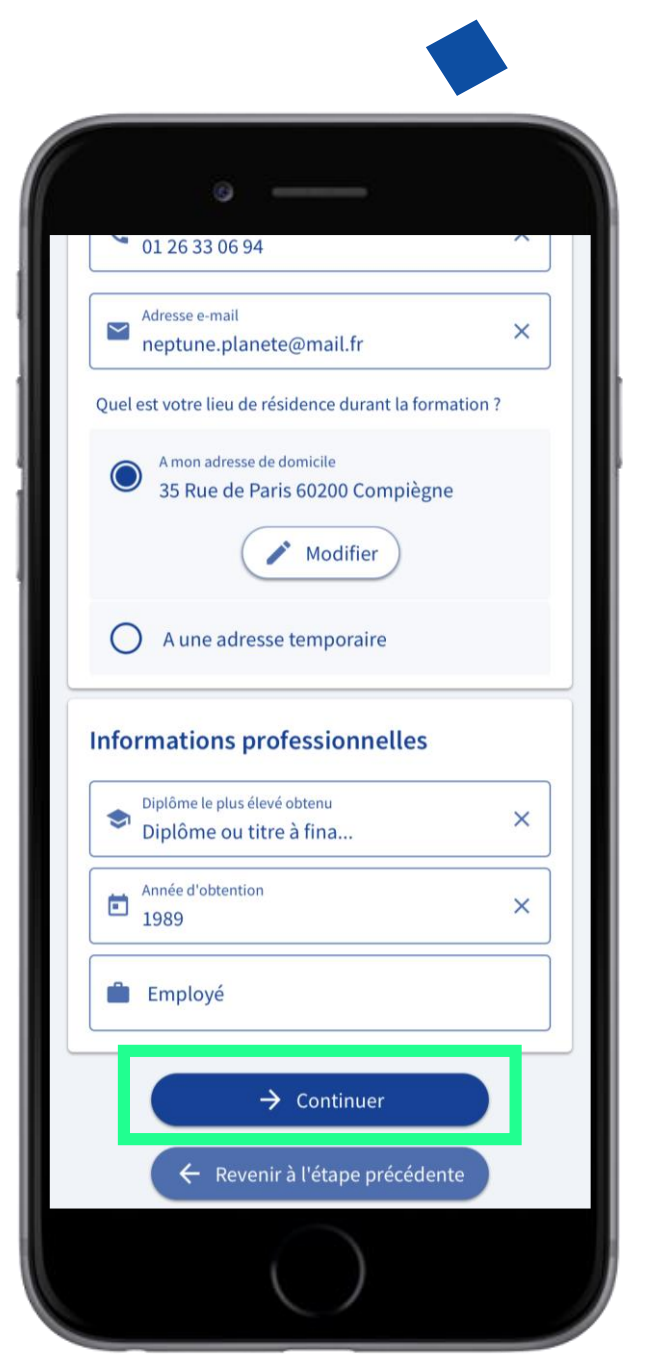

## J'ENVOIE MON DOSSIER À L'ORGANISME

#### Mon dossier a été transmis à l'organisme de formation

#### Récapitulatif de mon dossier avant envoi

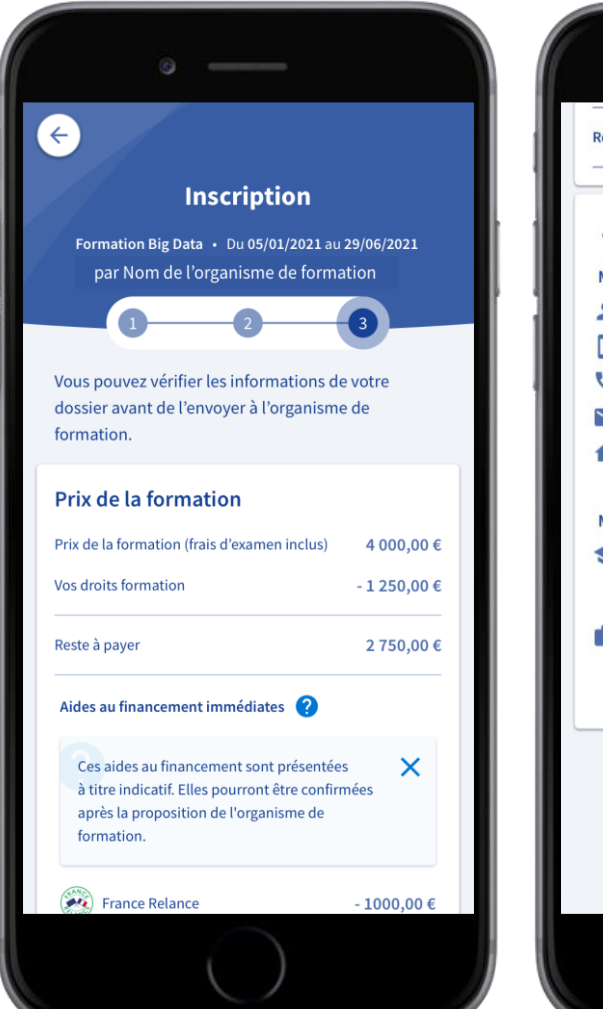

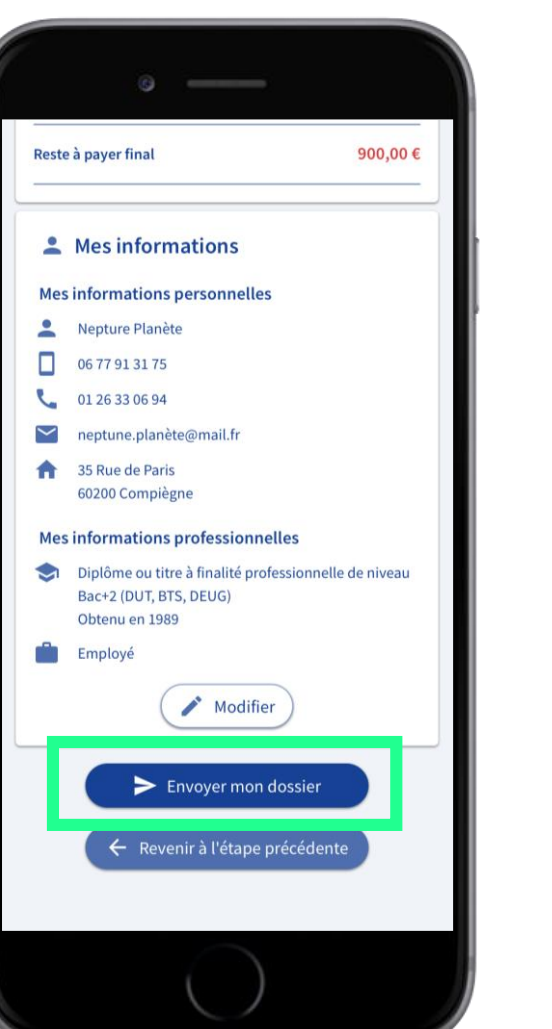

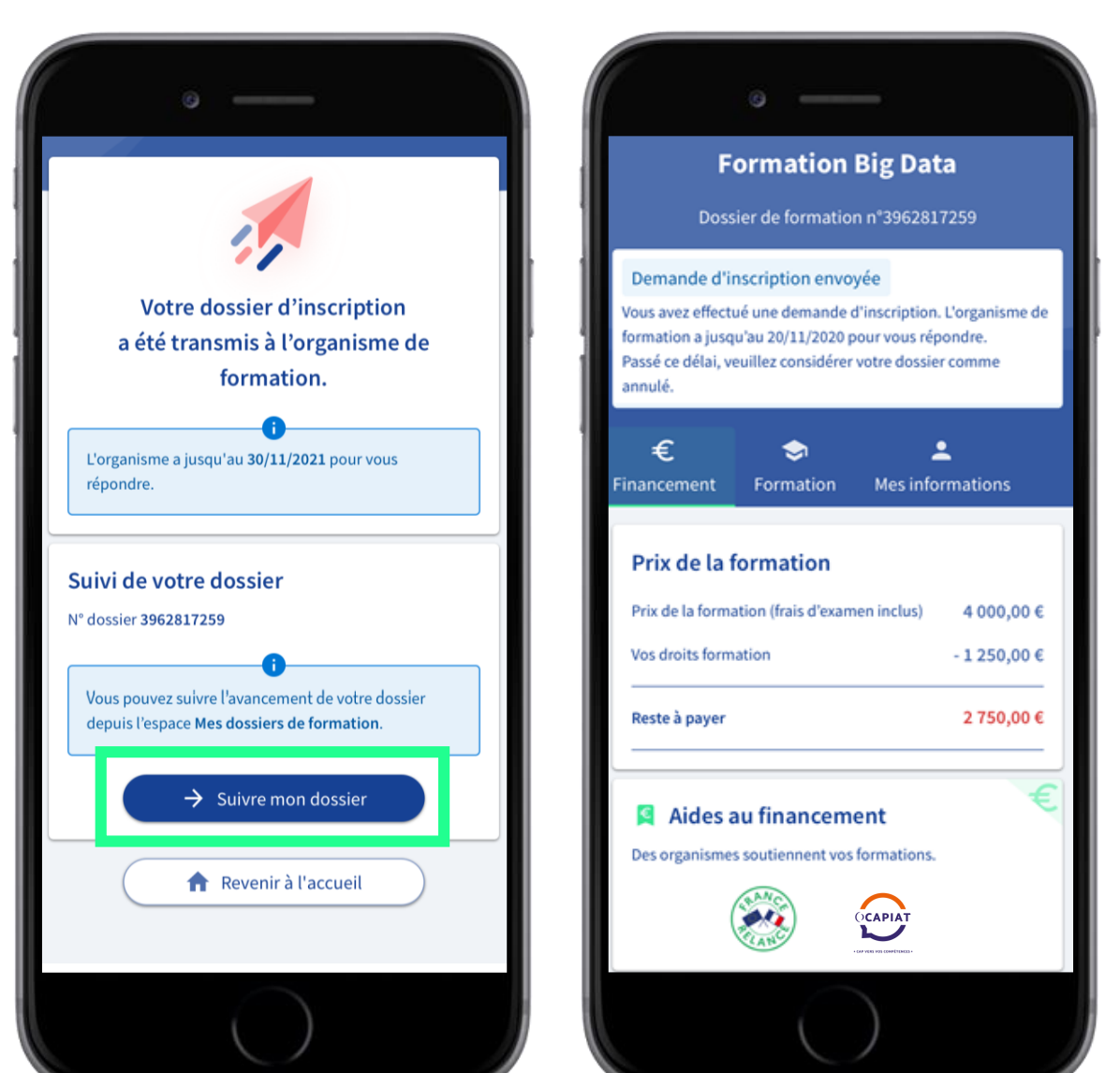

#### **JE SÉLECTIONNE LES AIDES AU FINANCEMENT IMMÉDIATES**

Au retour de l'organisme de formation, je peux sélectionner les aides au financement proposées.

Mon **reste à payer** est automatiquement mis à jour.

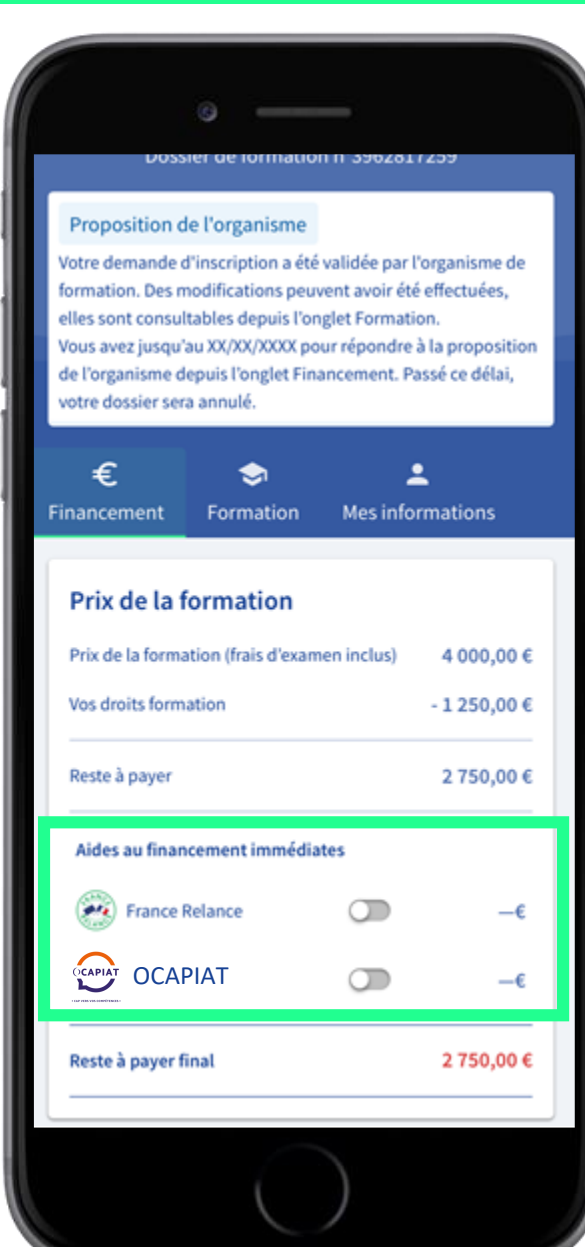

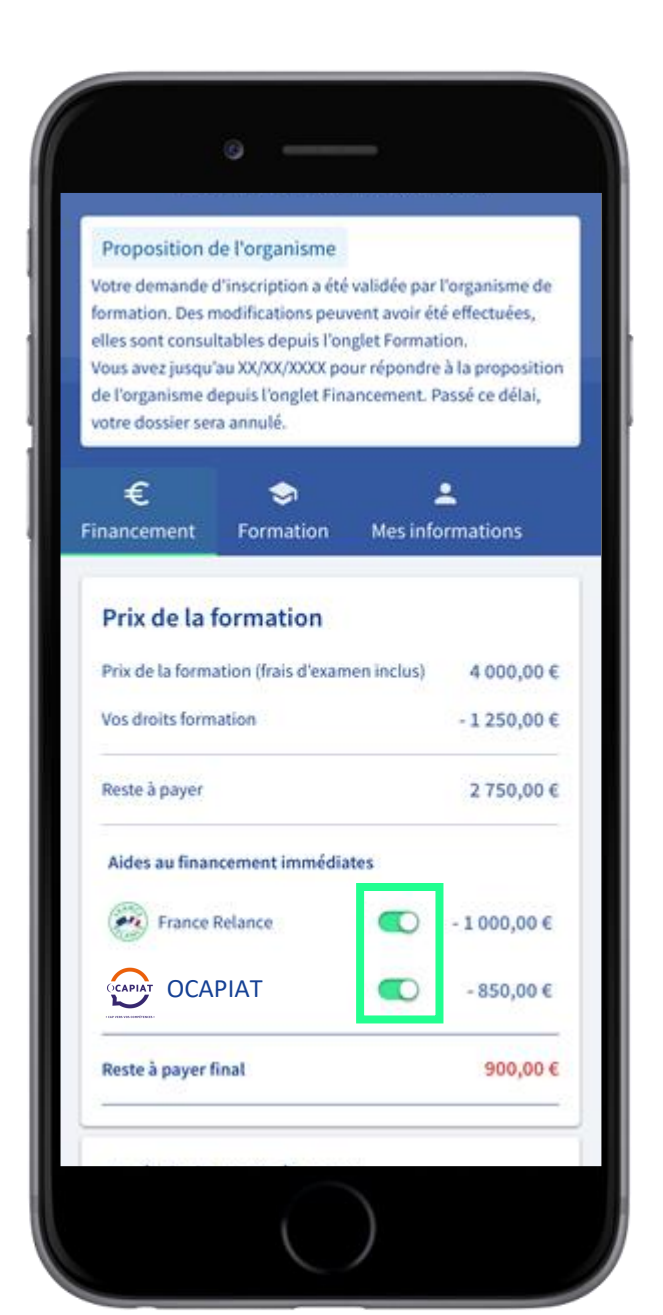

## **JE VALIDE MON INSCRIPTION**

#### Je donne mon accord pour mobiliser mes droits formation.

Pour valider mon inscription, je règle le reste à payer final.

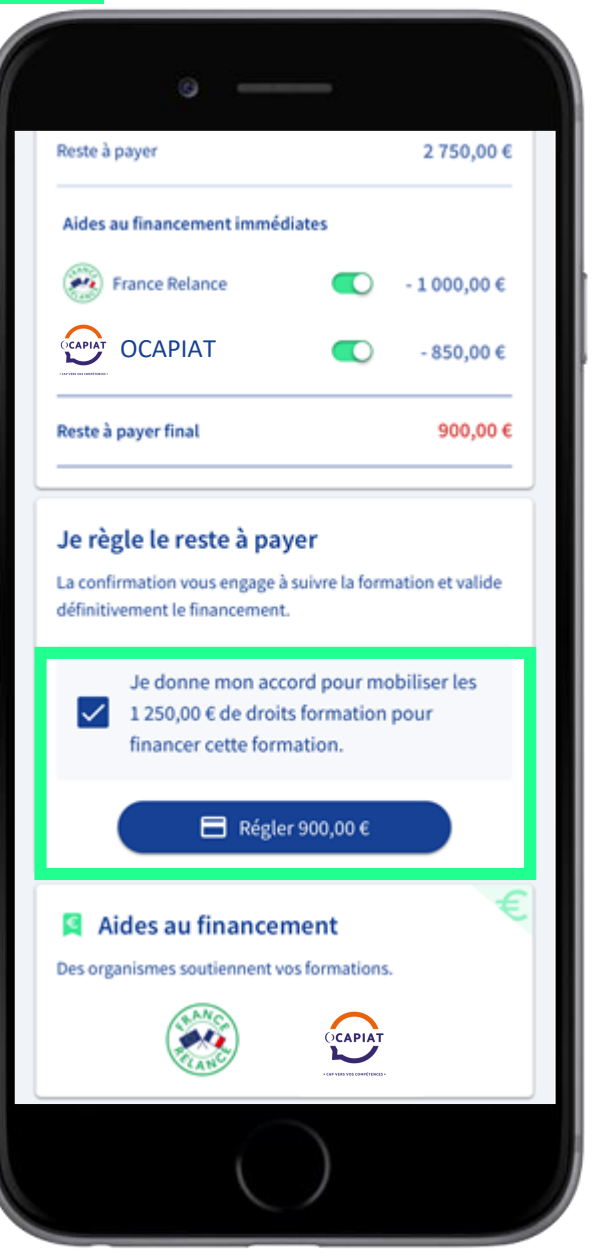

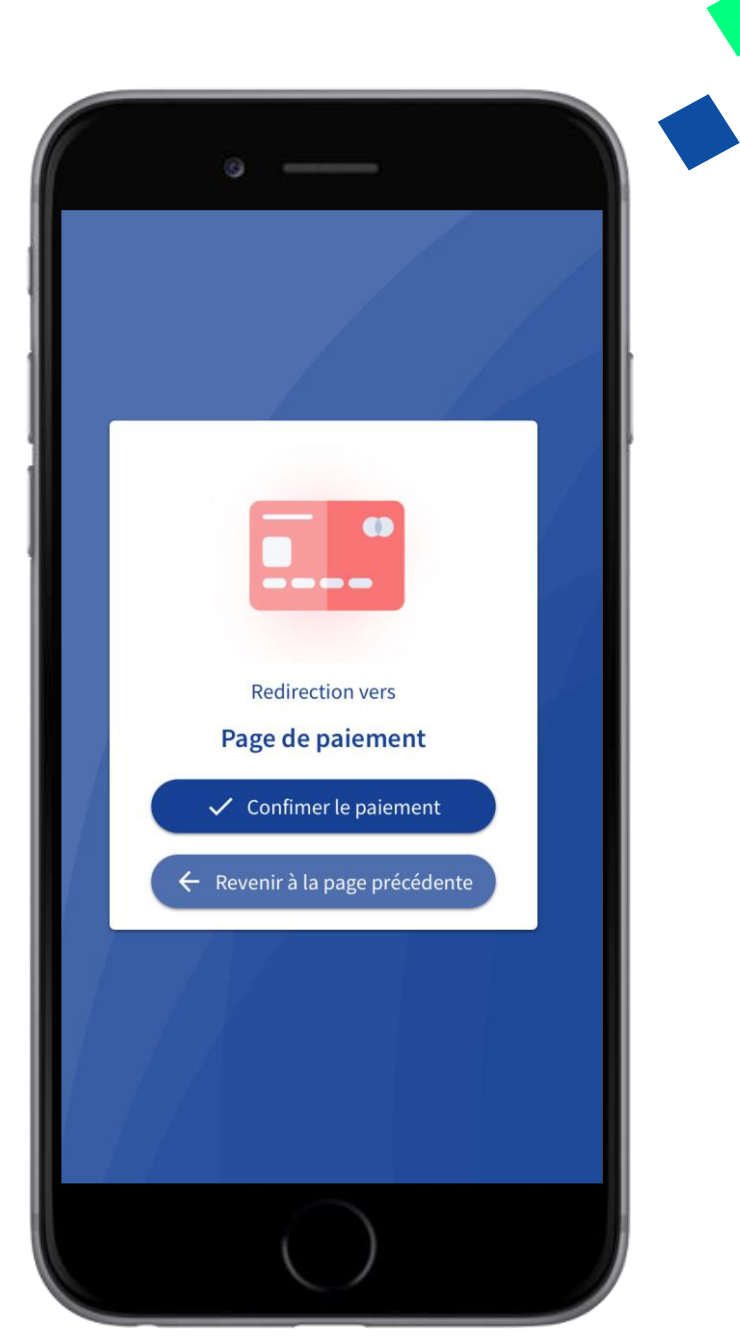

## **INSCRIPTION VALIDÉE**

### Je peux partir en formation !

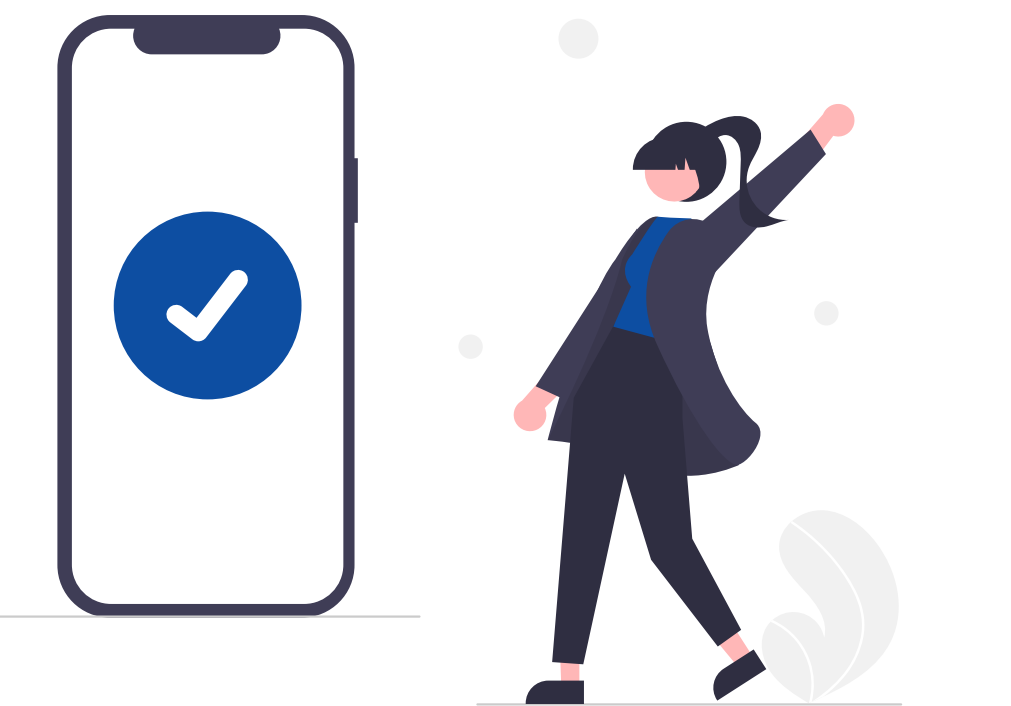

|                                                          | o —                                                 | -                            |                     |
|----------------------------------------------------------|-----------------------------------------------------|------------------------------|---------------------|
| Inscription va<br>Votre inscription<br>réservés, vous av | lidée<br>est validée. Vos dr<br>ez réglé le reste à | oits formati<br>payer le 25/ | on sont<br>11/2020. |
| €<br>Financement                                         | Formation                                           | Mes info                     | rmations            |
| Prix de la f                                             | ormation                                            |                              |                     |
| Prix de la forma                                         | tion (frais d'exam                                  | en inclus)                   | 4 000,00 €          |
| Vos droits forma                                         | ation                                               |                              | -1250,00€           |
| Reste à payer (h                                         | ors aides)                                          |                              | 2 750,00 €          |
| Aides au finan                                           | cement immédiat                                     | es                           |                     |
| France F                                                 | Relance                                             |                              | -1000,00€           |
| CAPIAT OCAF                                              | PIAT                                                |                              | - 850,00 €          |
| Reste à payer fi                                         | nal (réglé le 25/1)                                 | 1/2020)                      | 900,00€             |
| Aides a                                                  | u financeme<br>soutiennent vos f                    | ent<br>formations.           | €                   |
|                                                          | C                                                   | )                            |                     |

## POUR EN SAVOIR PLUS

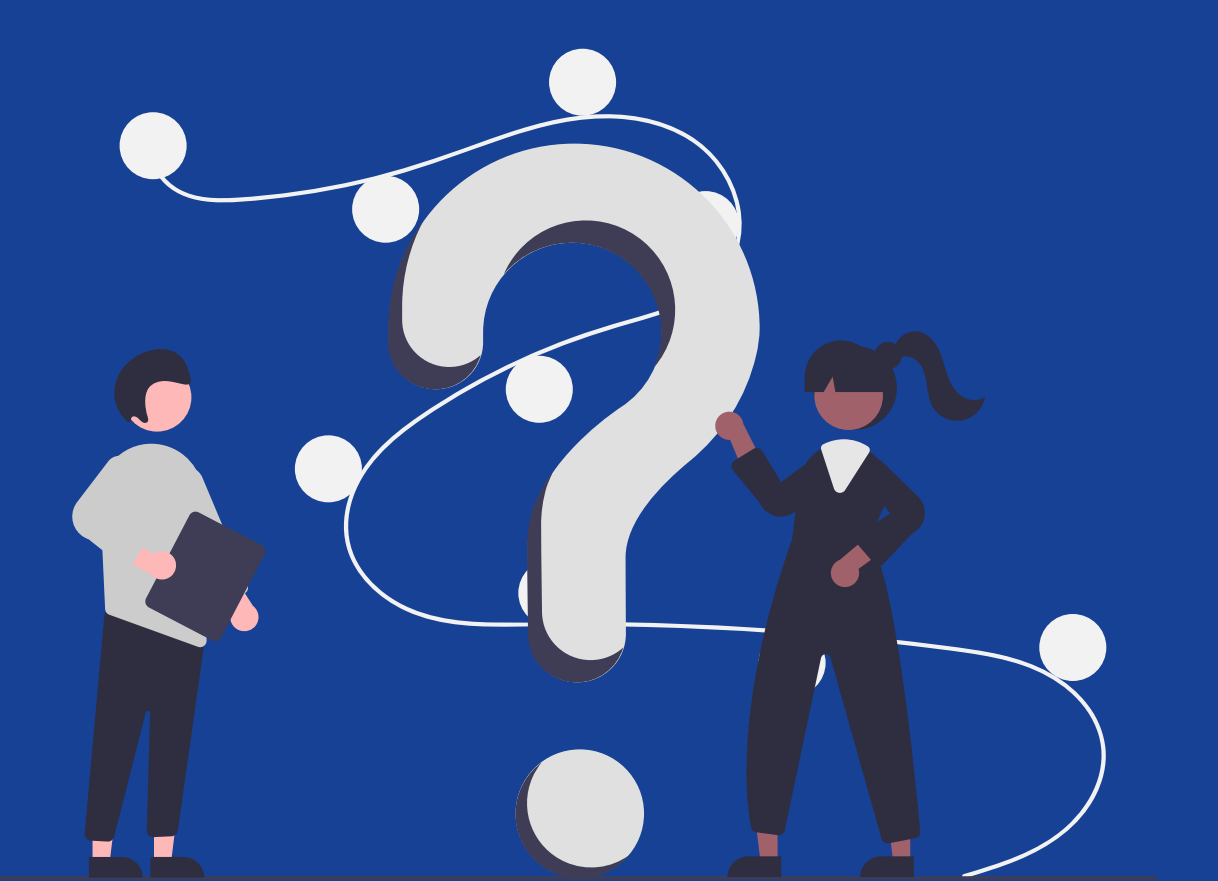

#### **POUR EN SAVOIR PLUS SUR LA FORMATION**

| ★ Centre d'Aide                                                                                                    |                                                                             |           |
|----------------------------------------------------------------------------------------------------|-----------------------------------------------------------------------------|-----------|
|                                                                                                    | Comment pouvons-nous vous aider ?                                           |           |
|                                                                                                    | Q J'ai une question sur                                                     |           |
| ? Image: Constraint of the second second s |                                                                             |           |
| Ma question concerne                                                                                                    |                                                                             |           |
| Droits et fi                                                                                                    | E Formations<br>Mes dossiers<br>Réglementation et<br>sécurité<br>Mon compte |           |
| Les questions les plus fréquentes                                                                                                    |                                                                             |           |
| Saisir mon Droit Individuel à la Formation (DIF)                                                                                                    | Changer mon adresse e-mail                                                  | >         |
| Changer mon mot de passe                                                                                                    | Comment s'inscrire sur Mon Compte Formation ?                               | >         |
| Assistance                                                                                                    |                                                                             |           |
| Vous ne trouvez pas de réponse à votre question                                                                                                    | ? Nous contacter                                                            | $\supset$ |

Retrouvez toutes les réponses à vos questions sur la formation et l'utilisation du site dans l'onglet « <u>Comprendre la Formation</u> ».

Une fois connecté à votre espace personnel, vous avez accès à un formulaire de contact et une ligne téléphonique dédiée pour vous guider dans votre parcours.